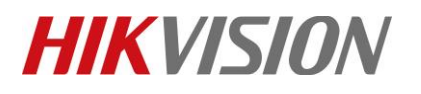

| Title:   | How to Use Temperature Screening Version iVMS-<br>4200 | Version: | v1.0   | Date: | 4/22/2020 |
|----------|--------------------------------------------------------|----------|--------|-------|-----------|
| Product: | Thermal Cameras, DeepinMind NVR, iVMS-4200             | Page:    | 1 of 8 |       |           |

# How to Use Temperature Screening Version iVMS-4200

# 1. Download and installation

Dowload linkage: <u>ftp://hikftp.hikvision.com:400/00 Oversea Products/09 Software & Tools/01 iVMS-</u> 4200/1 Software Version List/Fever/

Please tick to choose the Data Retrieval and Report Module when install.

| iVMS-4200 Installation V | Vizard                                               |        |          |         |
|--------------------------|------------------------------------------------------|--------|----------|---------|
|                          |                                                      |        |          |         |
| Features to be Installed | Basic Configuration                                  | 508 MB |          |         |
|                          | 💆 Video                                              | 59 MB  |          |         |
|                          | Access Control                                       | 27 MB  |          |         |
|                          | Time and Attendance                                  | 13 MB  |          |         |
|                          | 💆 E-map                                              | 13 MB  |          |         |
|                          | Data Retrieval and Report                            | 13 MB  |          |         |
|                          | M Dashboard                                          | 59 MB  |          |         |
|                          | 💆 Topology                                           | 11 MB  |          |         |
|                          | <ol> <li>Including face application, etc.</li> </ol> |        |          |         |
| Installation Folder      | C:\Program Files (x86)\iVMS-4200 Site                |        |          |         |
|                          | Required: 703 MB Available: 7618 MB                  |        | Previous | Install |

# 2. Temperature screening DeepinMind NVR + 4200

1) Add the DeepinMind NVR to iVMS-4200

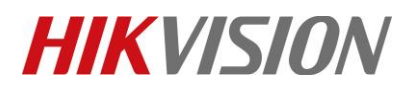

| Title:   | How to Use Temperature Screening Version iVMS-<br>4200 | Version: | v1.0  | Date:  | 4/22/2020 |
|----------|--------------------------------------------------------|----------|-------|--------|-----------|
| Product: | Thermal Cameras, DeepinMind NVR, iVMS-4200             |          | Page: | 2 of 8 |           |

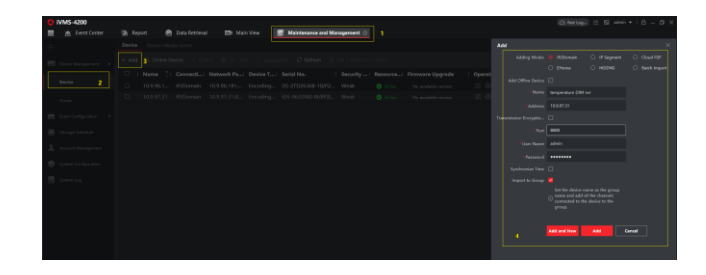

### Note:

Before add the NVR, please upgrade the NVR to temperature screening version and finished all configuration. For NVR configuration please refer to the *AI Fever screening configuration guide* which can be download in FTP. ftp://hikftp.hikvision.com:400/01 All Materials of Temperature Screening Solution/02 NVR/04 Technical Material/

2) Show in AI Dashboard

### Step1: Go to AI Dashboard > Skin-Surface Temperature

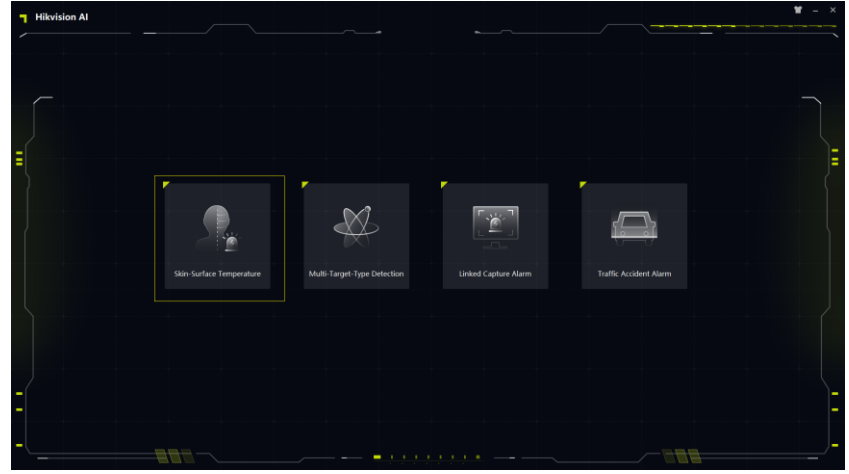

Step2: Choose live view channel

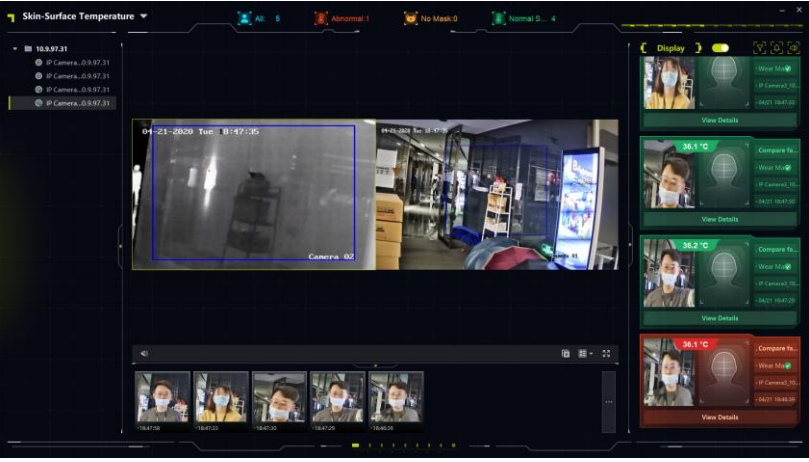

© Hangzhou Hikvision Digital Technology Co.,Ltd. All Rights Reserved. No.555 Qianmo Road, Binjiang District, Hangzhou 310052, China • Tel: +86-571-8807-5998 • Fax: +1 909-595-0788 E-Mail: <u>support@hikvision.com</u> • <u>www.hikvision.com</u>

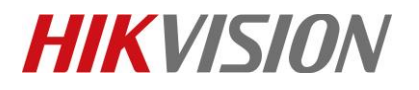

| Title:   | How to Use Temperature Screening Version iVMS-<br>4200 | Version: | v1.0 | Date: | 4/22/2020 |
|----------|--------------------------------------------------------|----------|------|-------|-----------|
| Product: | Thermal Cameras, DeepinMind NVR, iVMS-4200             |          |      | Page: | 3 of 8    |

Step3: Configure alarm type configure alarm type. For DeepinMind NVR, we suggest choose face picture comparison alarm.

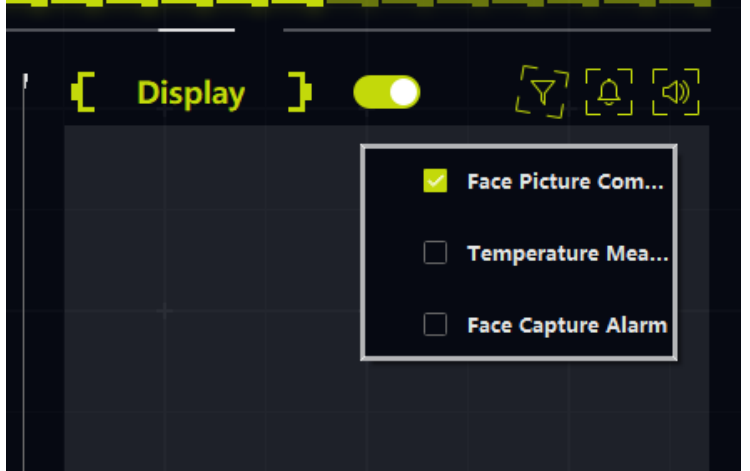

Step4: Configure alarm pop-up window

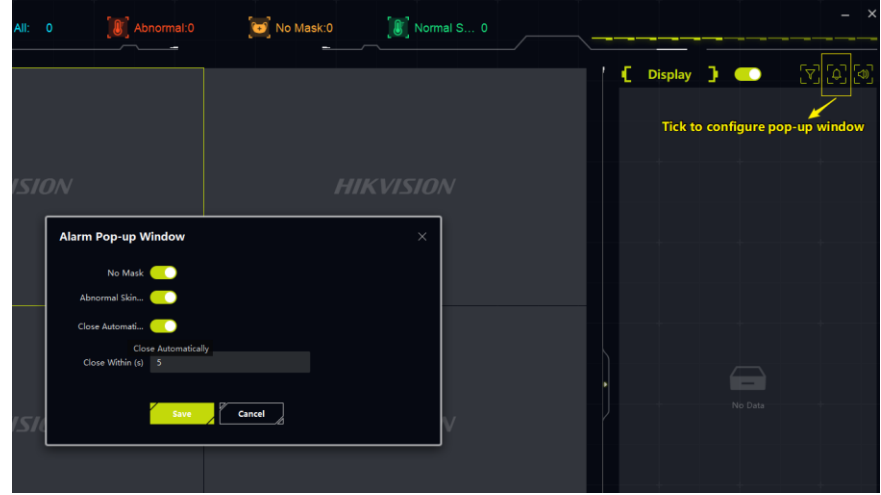

Step5: Configure alarm audio

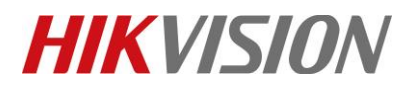

| Title:   | How to Use Temperature Screening Version iVMS-<br>4200 | Version: | v1.0 | Date: | 4/22/2020 |
|----------|--------------------------------------------------------|----------|------|-------|-----------|
| Product: | Thermal Cameras, DeepinMind NVR, iVMS-4200             |          |      | Page: | 4 of 8    |

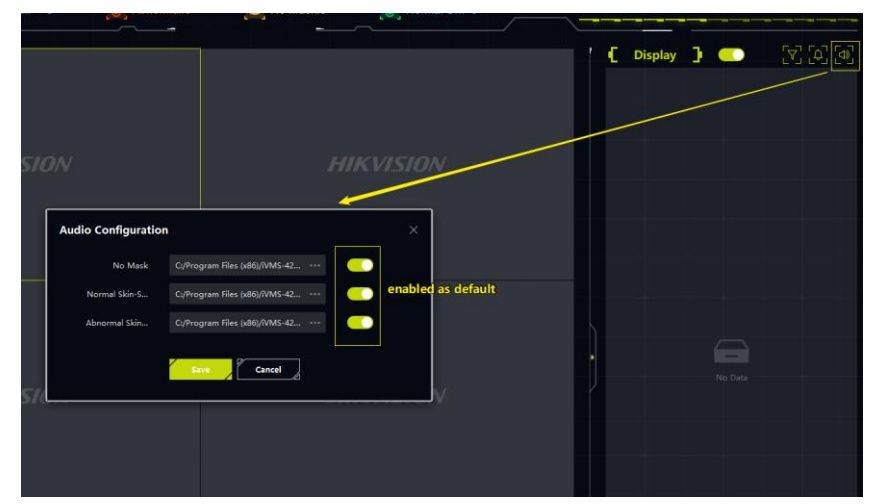

# 3) Face Picture Retrieval & Export

| iVMS-4200                                      |                                                                      |                                                                                                    |                            |                                         |                                                                              | 🛆 Not Log                                                     | ) 1≣ 🖸 admin 🕶   🗂 🗕 🗇 🗙 |  |  |
|------------------------------------------------|----------------------------------------------------------------------|----------------------------------------------------------------------------------------------------|----------------------------|-----------------------------------------|------------------------------------------------------------------------------|---------------------------------------------------------------|--------------------------|--|--|
| 器 '点' Event Center                             | 🚮 Report 🛛 🙆 Data Retrieval                                          | 💽 🖾 Main View 📓                                                                                                    | Maintenance and Management |                                         |                                                                              |                                                               |                          |  |  |
| =,                                             | Search in                                                            | Export Picture 🕞 Export Cur                                                                                                    | rent Page 📑 Export Segment | 8. Export excel and p                   | icture                                                                       |                                                               |                          |  |  |
| Face Picture Retrieval                         | 04.22 00:00:00-04.22 23:59:59  Camera 3 Choose search tr<br>Search Q | in <b>Salit</b>                                                                                                    |                            |                                         |                                                                              |                                                               |                          |  |  |
|                                                | ▼ ■ 10.9.97.31                                                       |                                                                                                    |                            |                                         |                                                                              |                                                               |                          |  |  |
|                                                | O IP Cam97.31     O IP Cam97.31                                      |                                                                                                    | 1.7                        |                                         |                                                                              |                                                               | Y/                       |  |  |
|                                                |                                                                      |                                                                                                    |                            |                                         |                                                                              |                                                               |                          |  |  |
|                                                | 📋 🕝 IP Cam97.31                                                      | Concession of the local division of the local division of the loca | 1                          |                                         | Gender F                                                                     | Female                                                        |                          |  |  |
| People Frequency Se *                          | Image: 10.9.96.181                                                   |                                                                                                    | Ribert I                   |                                         | Age Group Y                                                                  | /outh                                                         |                          |  |  |
|                                                | • 🗆 🖿 6810                                                           | - The                                                                                                    |                            |                                         | Wear Glasses M<br>Wear Mask                                                  | Not wear Glasses<br>No Mask                                   |                          |  |  |
|                                                | 4. Choose Came                                                       |                                                                                                    |                            |                                         | Temperature Status M<br>Current Temperature B<br>Camera M<br>Captured Time 2 | Normal<br>36.4<br>P Camera3_10.9.97.31<br>2020-04-22 10:21:50 |                          |  |  |
|                                                | 5.Choose search by Facial Featur<br>Search by                        | res and a second second second second second second second second second second second second second second se                                                                                                    |                            |                                         |                                                                              | 7 Details                                                     |                          |  |  |
|                                                | Facial Features *                                                    |                                                                                                    |                            |                                         |                                                                              | WY LOVE CARTS                                                 |                          |  |  |
|                                                | Ane Group Gender                                                     |                                                                                                    |                            |                                         |                                                                              |                                                               |                          |  |  |
|                                                |                                                                      |                                                                                                    |                            |                                         |                                                                              |                                                               |                          |  |  |
|                                                |                                                                      | and the second second                                                                                                    |                            | AND AND AND AND AND AND AND AND AND AND | R                                                                            |                                                               |                          |  |  |
|                                                | Wear Glasses Wear Mask                                               |                                                                                                    |                            |                                         |                                                                              |                                                               |                          |  |  |
|                                                | All - All -                                                          | State State State                                                                                                    |                            |                                         | a a u t                                                                      |                                                               |                          |  |  |
|                                                | Temperature Status                                                   |                                                                                                    |                            |                                         |                                                                              |                                                               |                          |  |  |
|                                                | Normal 👻                                                             |                                                                                                    |                            |                                         |                                                                              |                                                               |                          |  |  |
|                                                | Skin-Surface 2 38 ℃                                                  | 6.Can search by mask or 1                                                                                                    | temperature                |                                         |                                                                              |                                                               |                          |  |  |
|                                                | May Number of Besults to Show                                        |                                                                                                    |                            |                                         |                                                                              |                                                               |                          |  |  |
|                                                | max. Humber of Results to show                                       |                                                                                                    |                            |                                         |                                                                              |                                                               |                          |  |  |
|                                                | 1000                                                                 |                                                                                                    |                            |                                         |                                                                              |                                                               |                          |  |  |
|                                                |                                                                      |                                                                                                    |                            |                                         |                                                                              |                                                               |                          |  |  |
| <b>.</b> 5-0                                   |                                                                      | 0                                                                                                    | ExportAlarmResult2020_04_2 | 2_18_53_47 [兼容模式] - Excel               |                                                                              |                                                               |                          |  |  |
| 文件 开始 插入                                       | 贝朗布局 公式 数据 审阅 视图                                                     | 8 🗸 告诉我忽想要做什么                                                                                                    |                            |                                         |                                                                              |                                                               | 注子婧 片其享                  |  |  |
| K 剪切     Verdana                               | • 10 • A A = =                                                       | ※→ ●自动换行 常規                                                                                                    |                            | 常规 差                                    | 好                                                                            |                                                               |                          |  |  |
| - ◆ 格式刷 B I U                                  | ·   ⊞ •   <b>Q • ▲ •</b>   꽃 •   ≡ ≡ ≡                               | 🤨 🗺 🔄 合并后居中 🔹 🐕                                                                                                    | *% * 00 *0 3CHILLS - 表格    | 格式。                                     | × [1] #                                                                      | * * * * 2 / 清朗                                                | * * * *                  |  |  |
| 剪贴板 ぃ                                          | 字体 ら                                                                 | 对齐方式 5                                                                                                    | 数字 ぃ                       | 样式                                      |                                                                              | 单元格                                                           | 编辑                       |  |  |
| C14 • : ×                                      | √ fx                                                                 |                                                                                                    |                            |                                         |                                                                              |                                                               |                          |  |  |
| A                                              | В                                                                    | С                                                                                                    | D                          | E                                       | F                                                                            | G                                                             | н                        |  |  |
| 1 Alarm Type                                   | IP Camera                                                            | Alarm Time                                                                                                    | Temperature Status         | Temperature                             | Mask                                                                         | Detection Age                                                 | Glasses                  |  |  |
| 2 Face Detection Alar<br>3 Face Detection Alar | rm Camera 01                                                         | 2020-04-22 13:00:59                                                                                                    | Normal                     | 35.5%                                   | Unrecognized                                                                 | Unrecognized                                                  | zed Unrecognized         |  |  |
| 4 Face Detection Alar                          | rm Camera 01                                                         | 2020-04-22 11:54:05                                                                                                    | Normal                     | 35.4°C                                  | Unrecognized                                                                 | Unrecognized                                                  | Unrecognized             |  |  |
| 5 Face Detection Alar                          | rm Camera 01                                                         | 2020-04-22 09:59:17                                                                                                    | Normal                     | 35.7°C                                  | No                                                                           | Middle-life                                                   | No                       |  |  |
| 0                                              |                                                                      |                                                                                                    |                            |                                         |                                                                              |                                                               |                          |  |  |

4) Report

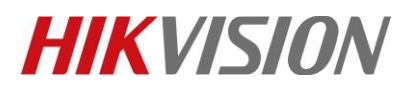

| Title:   | How to Use Temperature Screening Version iVMS-<br>4200 | Version: | v1.0 | Date: | 4/22/2020 |
|----------|--------------------------------------------------------|----------|------|-------|-----------|
| Product: | Thermal Cameras, DeepinMind NVR, iVMS-4200             |          |      | Page: | 5 of 8    |

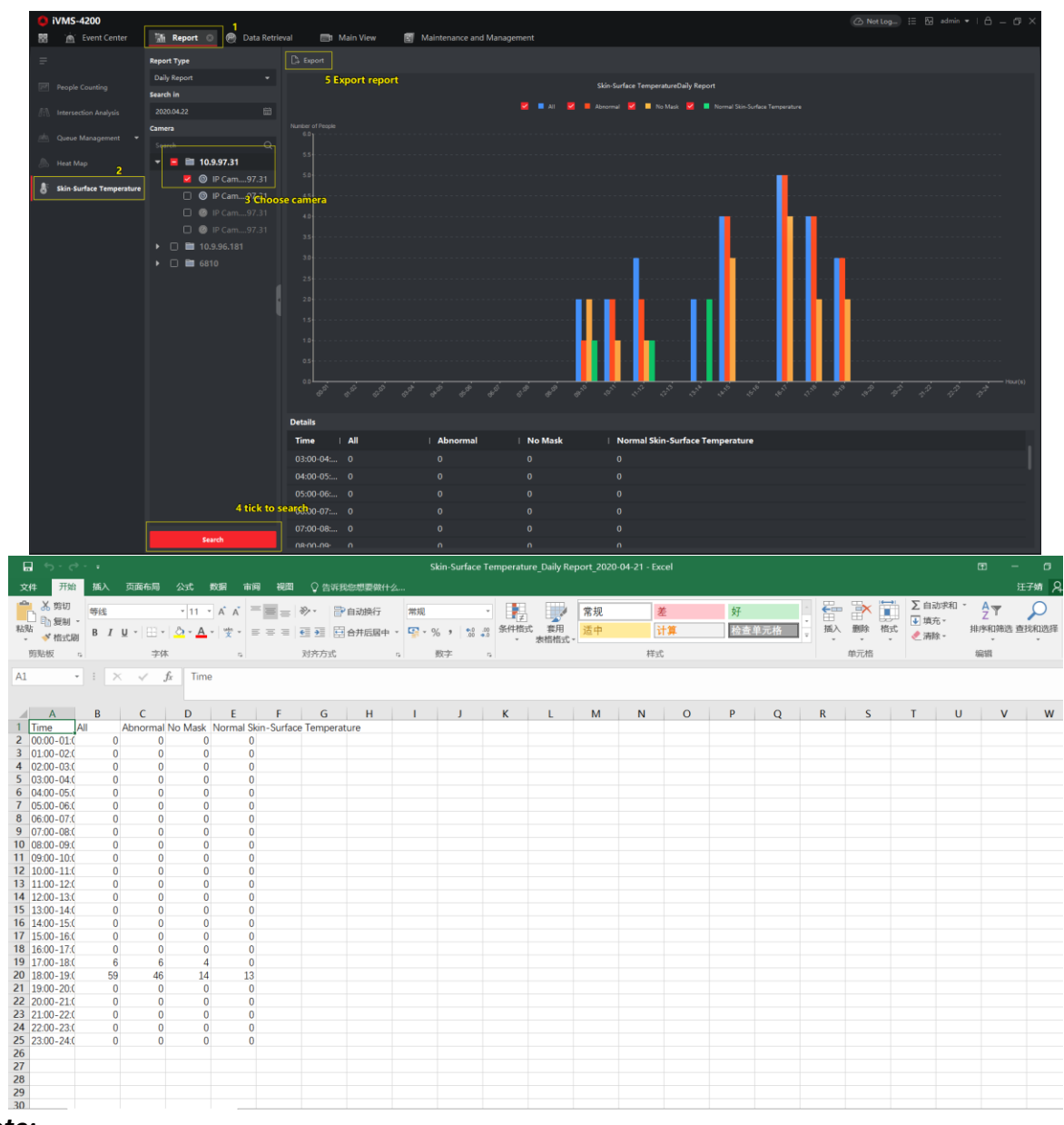

### Note:

Only DeepinMind NVR support Face feature retrieval & Skin-surface Temperature now.

## 3. Thermal camera + iVMS-4200

1) Add Thermal Camera

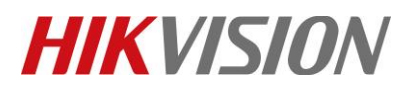

| Title:   | How to Use Temperature Screening Version iVMS-<br>4200 | Version: | v1.0 | Date: | 4/22/2020 |
|----------|--------------------------------------------------------|----------|------|-------|-----------|
| Product: | Thermal Cameras, DeepinMind NVR, iVMS-4200             |          |      | Page: | 6 of 8    |

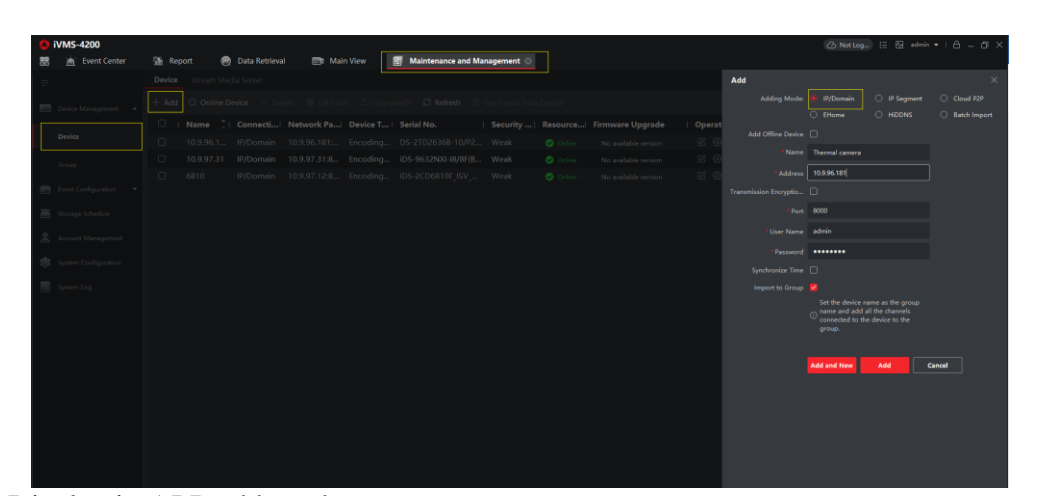

# <complex-block>

3) Alarm picture storage configuration and search. Step1: Go to System cofiguration > Event Picture Storage

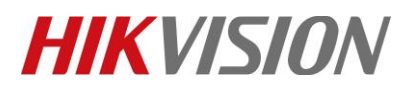

| Title:   | How to Use Temperature Screening Version iVMS-<br>4200 | Version: | v1.0 | Date: | 4/22/2020 |
|----------|--------------------------------------------------------|----------|------|-------|-----------|
| Product: | Thermal Cameras, DeepinMind NVR, iVMS-4200             |          |      | Page: | 7 of 8    |

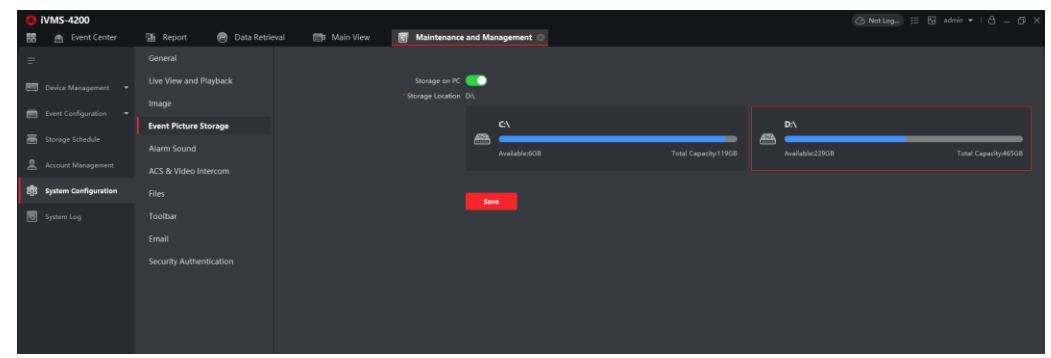

Step2: Go to System cofiguration > Event Picture Storage

| 🜔 iVMS-4200               |                                                      |                            |                               |           |            |
|---------------------------|------------------------------------------------------|----------------------------|-------------------------------|-----------|------------|
| 🔡 📺 Event Center          | 🚮 Report 🛛 🛞 Data Re                                 | etrieval 📑 Main View       | 🗐 Maintenance and Mana        | agement 🛞 | 1          |
| =                         | Camera                                               | Storage Schedule           |                               |           |            |
| 📰 Device Management 👻     |                                                      | Storage on Encoding Device |                               |           |            |
| Event Configuration -     | ▼ ■ 10.9.97.31 Ø IP Cam97.31                         | Recording Schedule         |                               |           |            |
| 🗃 Storage Schedule 2      | IP Cam97.31                                          | Schedule Template All-da   | y Template 👻                  | Edit      | dvanced Se |
| Account Management        | IP Cam97.31                                          | Capture Schedule           |                               |           |            |
|                           | <ul> <li>IP Cam97.31</li> <li>In 9 96 181</li> </ul> | Schedule Template Temp     | late 01 🔫                     | Edit      | dvanced Se |
| ২০০১ System Configuration | <ul> <li>6810</li> </ul>                             | Storage on Storage Server  |                               |           |            |
| System Log                |                                                      |                            |                               |           |            |
|                           |                                                      | Recording Schedule         |                               |           |            |
|                           |                                                      | Storage on PC              |                               |           |            |
|                           |                                                      | Storage Content 💆 Pi       |                               | 4         |            |
|                           |                                                      | A 🗹                        | dditional Information Storage |           |            |
|                           |                                                      |                            |                               |           |            |

### Note:

The alarm picture is storage at storage location you set. For example,  $\underline{D:\langle iVMS-4200alarmPicture.}$  But pay attention, the file in this path is a summary of alarm picture and can not open. Only can be searched in iVMS-4200 event center and export.

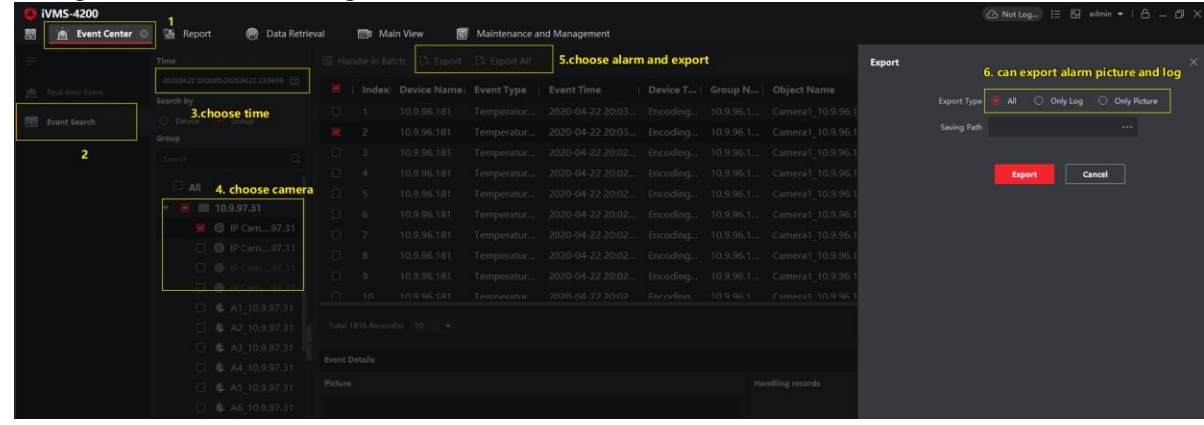

Step3: Search alarm and export

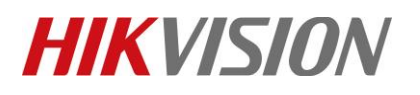

| Title:   | How to Use Temperature Screening Version iVMS-<br>4200 | Version: | v1.0 | Date: | 4/22/2020 |
|----------|--------------------------------------------------------|----------|------|-------|-----------|
| Product: | Thermal Cameras, DeepinMind NVR, iVMS-4200             |          |      | Page: | 8 of 8    |

|          | <b>ئ ، رپ</b> | ð - 1     |                |                       |         |       |           |            |          |           |                    | 23        | 14 - Excel   |       |         |          |           |             |          |           |             |               | æ     |             |
|----------|---------------|-----------|----------------|-----------------------|---------|-------|-----------|------------|----------|-----------|--------------------|-----------|--------------|-------|---------|----------|-----------|-------------|----------|-----------|-------------|---------------|-------|-------------|
| 文件       | 开始            | 插入        | 页面布局           |                       | 数据 1    | 审问 视  | 8 ♀告      | 诉我您想要你     | 故什么…     |           |                    |           |              |       |         |          |           |             |          |           |             |               |       | 汪子婧         |
| <b>P</b> | よ 剪切          | 等线        |                | • 11 •                | A A     | = = = | ≫-        | 🔐 自动换行     | Ŧ        | 常规        | Ŧ                  | ₹         |              | 常规    |         | 差        |           | 好           | · ·      |           | × 🖬         | ∑ 自动求和 ↓ 填充 × | Z▼    | P           |
| 粘贴       | ✓ 格式(         | BI        | <u>U</u> - 🗄 - | <u>ð</u> - <u>A</u> - | vin *   | = = = | €≣ →≣     | 📑 合并后属     | ヨ中 ・     | 🖙 - % ,   | 00. 0.+<br>0.+ 00. | 条件格式      | 宴用<br>長格格式 - | 适中    |         | 计算       |           | 检查单元        | <b>倍</b> | 插入 册      | 除 格式<br>・ ・ | 🧶 淸除 -        | 排序和筛选 | 先 查找和选<br>~ |
| 剪        | 占板            | 6         | 字体             |                       | 5       |       | 对齐方:      | э£         | G.       | 数字        | 5                  |           |              |       |         | 样式       |           |             |          | 单         | 元格          |               | 编辑    |             |
| E8       |               |           | ×              | ĥ.                    |         |       |           |            |          |           |                    |           |              |       |         |          |           |             |          |           |             |               |       |             |
|          |               |           |                |                       |         |       |           |            |          |           |                    |           |              |       |         |          |           |             |          |           |             |               |       |             |
|          | Α             | В         |                | С                     |         |       | D         |            | E        | F         | G                  | н         | 1            |       | J       | к        | L         | М           | N        | 0         | Р           | Q             | R     | S           |
| 1 In     | dex           | Device N  | a Event Type   |                       |         |       | Event Tim | ie D       | evice Ty | Group N   | a Object I         | Va Object | Ty Priorit   | ty Ev | ent Det | Status   |           |             |          |           |             |               |       |             |
| 2        | 2             | 10.9.96.1 | 8 Temperatu    | re Measur             | ement / | Alarm | 2020/4/   | 22 20:03 E | ncoding  | 10.9.96.1 | 8 Camera           | 1_ Camera |              | 0 Li  | nked Ca | Preset:1 | Area No.: | Alarm Price | Alarm Ty | p Current | Te Alarm Th | n 0           |       |             |
| 3        |               |           |                |                       |         |       |           |            |          |           |                    |           |              |       |         |          |           |             |          |           |             |               |       |             |

# First Choice for Security Professionals *HIKVISION* Technical Support